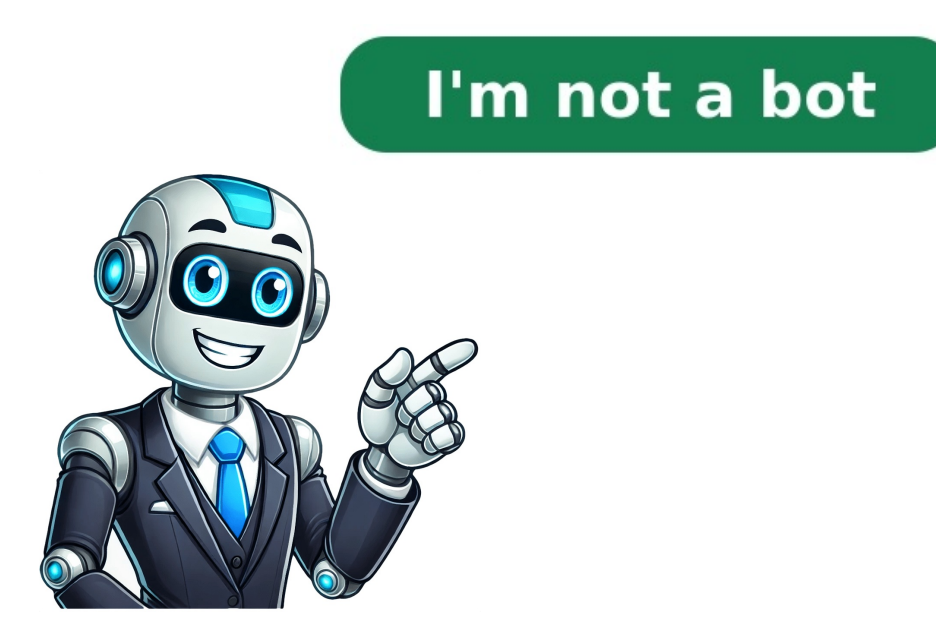

## Kindle convert pdf to kindle format

PDF is one of the commonly used formats for ebooks. It's a versatile file format created by Adobe that gives people an easy, reliable way to present and exchange documents. For Kindle users, you can try the following methods to convert PDF is DRM free, you can use the following three methods to convert PDF to Kindle format. Method 1Convert PDF to Kindle free online is the best choice for you. Go to to convert PDF to Kindle format. Method 1Convert to Mobi, First select Convert to Mobi, First select Convert to Mobi, next directly drag and drop PDF files to the site. The conversion will start immediately. When the conversion process has been finished, you can click download the converted mobi file to your computer. Method 2Convert PDF to Kindle by emailing to Kindle by emailing to Kindle by emailing to Kindle converter tool, you can also rely on another method to convert PDF to Kindle. That is by emailing to Kindle. First, attach your PDF to an email. Then send this email to "your kindle e-reader by choosing Settings > Device Option > Personalize your Kindle. Method 3Convert PDF to Kindle with Calibre If you have got a number of PDF books and don't want to convert them one by one, you're also able to do this with freeware Calibre. Step 2: As Calibre supports bulk conversion, just select all the PDF books you want to convert and then hit "Convert books" button to come to the following window. Simply choose "MOBI" as the output format and click "OK". Step 3: Soon it will start to convert PDF to Kindle MOBI. When it shows "Jobs: 0", it means all your PDF has been converted to Kindle MOBI. Tagging "Click to open" will lead you to get your converted file. Part 2: Convert DRMed PDF for Kindle with Epubor Ultimate If you get the message "This book is DRMed" when using the above methods, then you'd better use Epubor Ultimate What impresses me most is its clean interface, easy-to-use feature and decrypt and convert ebooks with high speed in batch. Download Ultimate Converter for free: After launching Epubor Ultimate Converter, you'll notice that all of your downloaded PDF books via ADE. As long as you add PDF books to the right main interface, they will be decrypted immediately. Step 2: Convert PDF to Mobi Select Mobi as the output format, click "Convert to Mobi" button to start the converted to Mobi and mark as "Succeeded". You can find your converted books by clicking "Succeeded". Then you can now send the converted PDF files to your Kindle device in a simple way. Download Ultimate Converter for free: Ada Wang works for Epubor and writes articles for a collection of blogs such as ebookconverter.blogspot.com. Convert your pdf files to azw3 online & free Choose Files Drop files here. 100 MB maximum file size or Sign Up pdf to azw3 Step 1 Select files from Computer, Google Drive, Dropbox, URL or by dragging it on the page. Step 2 Choose azw3 or any other format you need as a result (more than 200 formats supported) Step 3 Let the file convert and download at least 1 file to provide feedback! At FreeConvert, we go beyond just converting files—we protect them. Our robust security framework ensures that your data is always safe, whether you're converting an image, video, or document. With advanced encryption, secure data centers, and vigilant monitoring, we've covered every aspect of your data's safety. Learn more about our commitment to security 1 Get your Kindle email. Go to your Amazon Devices page in a computer or laptop web browser and click the Kindle you intend to send your PDF to. A menu will expand below the address, then click the device's name again to load the summary page, which includes your Kindle's email address. You can also click Edit if you want to change this address. If your device isn't listed there (like if you use the app), go to Preferences > Personal Document Settings > Send to Kindle E-Mail Settings > Send to Kindle E-Mail Set Preferences tab. On that page, you'll see all your Amazon preference settings. Scroll down the page until you find the header "Personal Document Settings" and click the downwards-pointing arrow to expand the menu. Make sure your email is listed under "Approved Personal Document E-mail List." If your email isn't listed, click "Add a new approved e-mail address." In your Kindle or Kindle app, you'll be redirected to the desktop version of your preferred email address, craft an email address, craft an email address, craft an email address in the "To" field. 4 Type "Convert" in the subject field so the PDF is converted. Once you have the email with the attachment ready, send it. It may take a few minutes for your Kindle to convert your PDF, depending on the file's size.[1] Advertisement Ask a Question Advertisement Written by: wikiHow Technology Writer This article was co-authored by wikiHow staff writer, Darlene Antonelli, MA. Darlene has been writing and editing tech content at wikiHow since 2019. She previously worked for AppleCare, served as a writing tutor, volunteered in IT at an animal rescue, and taught as an adjunct professor for EN101 and EN102. Darlene has completed Coursera courses on technology, writing, and language. She holds both a BA (2011) and an MA (2012) from Rowan University in Writing, with a focus on workplace communication. With her extensive experience, academic background, and family, as well as a skilled wordsmith for anyone in need. This article has been viewed 33,163 times. Co-authors: 6 Updated: February 7, 2022 Views: 33,163 Categories: File Manipulation Print Send fan mail to authors for creating a page that has been read 33,163 times. Easily convert your PDF files to KINDLE format for free. Our online converter is perfect for readers who want to enjoy their PDF documents on their KINDLE e-readers. Whether you're a student, or a voracious reader, our PDF to KINDLE Converter app is the perfect tool to simplify your digital reading experience. Try it out now and see how easy it is to enjoy PDF on your KINDLE device. One of the main advantages of using our converter is that it preserves the formatting and layout of your PDF files. This means that you can enjoy the same high-guality reading experience on your KINDLE device as you would on your PC or notebook. Plus, our converter supports batch file converter supports batch file co specify the output format, and click the button. Our service will analyze your PDF files and transform them into a format that is optimized for reading on your KINDLE device. You can then download the converted files and transfer them to your KINDLE device using USB or email. So why wait? Start converting your PDF files to KINDLE today with our free online converter! Online PDF to KINDLE Converter - Convert Your e-Books for Free PDF and KINDLE formats have their own unique strengths. PDF is a universal format that can be opened on any device or operating system. It's ideal for sharing documents and maintaining formatting across devices. PDF can include a variety of multimedia elements such as images, audio, and video, making them a versatile option for a wide range of documents. The KINDLE formats are specifically designed for Amazon's line of KINDLE formats are specifically designed for Amazon's line of KINDLE formats also supports annotations and highlights, making them ideal for students and researchers. There are numerous use cases for converting PDF to KINDLE format, including the ability to read academic papers, business documents, and personal documents on the go. Other common use cases include the ability to read PDF manuals and guides while working on projects, and the ability to take notes and highlight text directly on the KINDLE format online. Specify the necessary conversion parameters. Click the button to PDF to KINDLE format online. Specify the necessary convert them to KINDLE format online. You can send a link to download the KINDLE result later to your email. You can convert up to 10 PDF files at the same time. The size of each PDF to KINDLE conversion, you will get a download link. You can download the result in KINDLE format immediately or send a link to the mail. All user files are stored on our servers for 24 hours. After this time, they are automatically deleted. We pay the utmost attention to security issues. You can be sure that your files are stored on secure storage servers and protected from any unauthorized access. Converting large PDF files can take some time, as it requires data parsing and precise recoding of the content in the KINDLE format. Not likely at all Extremely likely Step 3 of 3 Let's keep in touch about your feedback? If you enter your email, then your guestion will be automatically posted to Aspose Free Support Forum and reviewed by our specialists. You will receive a detailed answer from the Support Team in the near future. Your email, then your guestion will be automatically posted to Aspose Free Support Forum and reviewed by our specialists. files for issue analysis Invalid email: Do you want to continue anyway? Thank you very much for your feedback! We really appreciate it! Our products become better and better everyday with your friends and peers: